1) Login to your Highland account by going to <u>highlandcc.edu</u> and clicking the top, right hand login button. Enter your credentials and click submit.

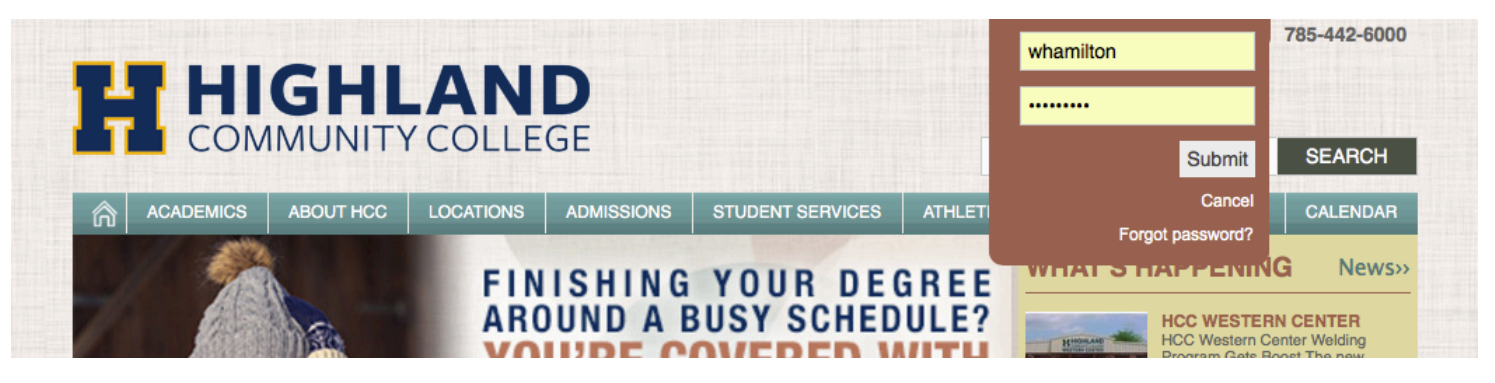

2) Then, select the Intranet button.

| HIGHLAND<br>COMMUNITY COLLEGE |                                              |            |                  |
|-------------------------------|----------------------------------------------|------------|------------------|
| ACADEMICS ABOUT HCC           | LOCATIONS                                    | ADMISSIONS | STUDENT SERVICES |
| MyHCC/Email Login             | Login below                                  |            |                  |
| Contact Us                    | You are logged in as Wendy Hamilton (Logout) |            |                  |
| Employee Directory            | My HC                                        | C          |                  |
| Support                       | Email                                        |            |                  |
| Employment                    |                                              |            |                  |

3) Select "MyHCC Training" from the left menu and you will see the Faculty videos and materials.

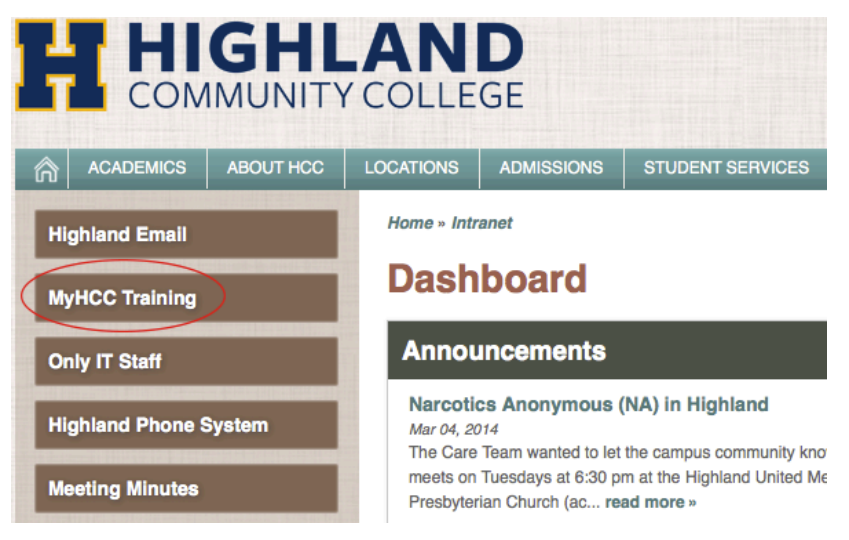